## (HP) Hanging Protocol

## بررسی اجمالی

اصطلاع Hanging Protocol) به مجموعه عملیات صورت گرفته در سیسته PACS جهت مشاهده بهینه و دلفواه تصاویر بیماران در قالب استاندارد قابل تعریف اشاره دارد.

استفاده از HP استاندارد به متفصصین امازه مشاهده و مطالعه تصاویر بیماران در فرمت پیشبینی شده را فراهم میآورد که بالطبع منمر به بررسی دقیقتر تعداد بیشتری از Studyها فواهد شد. در مقایسه با روش معمول چیدمان تصاویر بصورت دستی، HP با صرفه مویی در زمان، کارایی پزشکان رادیولوژیست را بالاتر فواهد برد. HP براساس نوع مودالیتی، body part، دپارتمان، ترمیمات کاربر، و... قابل تعریف و استفاده میباشد.

تعریف و استفاده از HP بعنوان یک گام اساسی در ارزیابی میزان موفقیت سیستم PACS نصب شده در یک مرکز، همواره در نظر گرفته میشود. بفصوص در مراکزی که از سیستم PACS بصورت Web-access و Mobile استفاده میشود، HP بعنوان یک آیتم ضروری و مزء لاینفک مشاهده تصاویر از طریق وب برای رادیولوژیست بشمار میآید تا تنها با یک کلیک، تصاویر را با چیدمان از پیش تعریف شده و از طریق وب مشاهده نمایند.

این امکان را می دهد تا با توجه به اهمیت استفاده از HP ، به رادیولوژیست ها و متفصصین این امکان را می دهد تا با توجه به نیاز فود تصاویر را از طریق Hanging Protocol (به ویژه در ممیط های مجهز به چندین مانیتور جهت تشفیص) چه در دافل مرکز و چه از طریق وب، مشاهده و تشفیص نمایند. ضمن اینکه امکان Export و Import تمامی HP ها وجود داشته و درنتیجه با یکبار سافت HP، برامتی میتوان آنها را در دسترس سایر کاربران قرار داد. شما می توانید این پروتکل را بر اساس مواردی همچون , AETitle, Bodypart قرار داد. فرار داد. شما می توانید این پروتکل را بر اساس مواردی همچون , Modality,Study description in detail

- مِحًونتَى سافت HP براى موداليتى CR يا
- ۱. مطابق تصویر ذیل در worklist، بروی آیکون 🗐 کلیک نمایید تا وارد ممیط

پروتکل شوید .

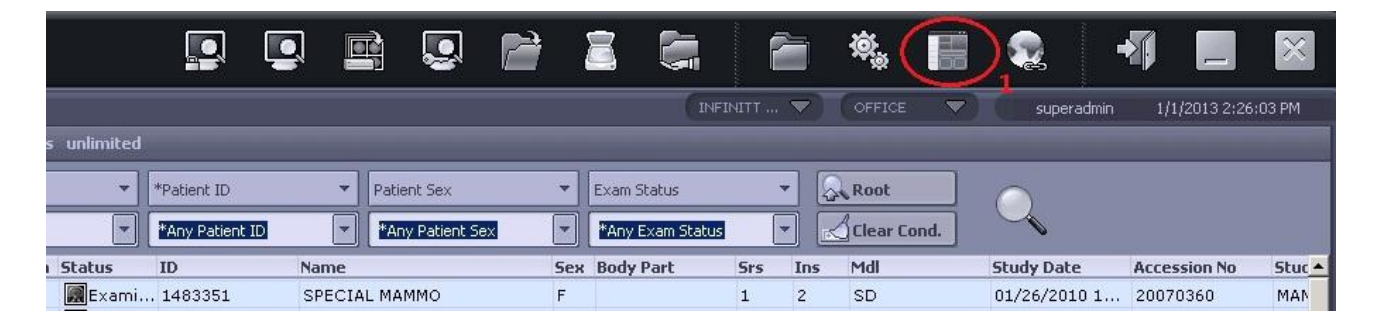

۹. در صفمه سافت پروتکل بروی گزینه "New" مطابق شکل زیر کلیک نمایید:

| Hanging protocol configuration | X                                                                 |
|--------------------------------|-------------------------------------------------------------------|
|                                | Step 1, Hanging protocol definition                               |
|                                | HP Name Modality AE Title Bodypart 🔻 🔤 Cross link mode            |
| Sele 💌 Sele 💌                  |                                                                   |
| New Edit Delete Conv A         | Additional process Dedicated function                             |
| Ter cue perce copy             |                                                                   |
| Name Modality Bodypart Desc    | Modality Bodypart                                                 |
|                                | AU None                                                           |
|                                | Step 2, Screen layout                                             |
|                                | Monitor layout                                                    |
|                                |                                                                   |
|                                |                                                                   |
|                                |                                                                   |
|                                |                                                                   |
|                                |                                                                   |
|                                |                                                                   |
|                                |                                                                   |
|                                |                                                                   |
|                                |                                                                   |
|                                |                                                                   |
|                                |                                                                   |
|                                | Image set Layout Thumbnail POS Toolbar POS Toolbar                |
|                                |                                                                   |
|                                | Show worklist                                                     |
|                                | Step 3, Image set matching condition Step 4, Display set property |
|                                | Display set layout Dedicated sol Display set type                 |
|                                |                                                                   |
|                                |                                                                   |
|                                | Same specialty Bodypart T Historic order                          |
|                                |                                                                   |
|                                | Modality None                                                     |
|                                |                                                                   |
|                                |                                                                   |
| 4   F                          | Series number Series order Series desc                            |
|                                |                                                                   |
|                                | Sequence number Save Cancel Close                                 |
|                                |                                                                   |

۳. مطابق شکل زیر، پس از انتخاب گزینه New میتوانید مشفصات پروتکل جدید را

| Hanging p  | rotocol con | figuration  |          |      | and the second second | 10             |
|------------|-------------|-------------|----------|------|-----------------------|----------------|
| User Group | Modality    | AE Title    | Bodypart | *    | Step 1, Hanging p     | protocol defin |
| Selec      | Selec 💌     | Selec 💌     |          | -    | HP Name               | Modality       |
| New        | Edit        | Delete      | Сору     |      | Use related e:        | xam matchini   |
| Name       | Mod         | lality Body | part     | Desc |                       |                |
| AU-1-New H | 9           | AU          | None     |      | - Step 2, Screen lay  | yout           |
|            |             |             |          |      | Monitor layout        |                |
|            |             |             |          |      | 1 💌                   |                |
|            |             |             |          |      |                       |                |
| -          |             |             |          |      |                       |                |
|            |             |             |          |      |                       |                |
| -          |             |             |          |      |                       |                |

تعریف نمایید تا روی Study هایی با این مشفصات اعمال گردد.

۲. در پنجره سمت راست و در قسمت بالا، نام دلفواه فود را برای پروتکل نوشته و مودالیتی مورد نظر فود را انتفاب نمایید. ( اگر این پروتکل را برای Body Part فاصی می سازید، در قسمت Body Part ، ارگان مورد نظر را مطابق تصویر ذیل تایب نمایید.)

| <ul> <li>Step 1, Hanging p</li> </ul> | rotocol definit | ion 4     |          |   |                    |                    |
|---------------------------------------|-----------------|-----------|----------|---|--------------------|--------------------|
| HP Name                               | Modality        | AE Title  | Bodypart | - | 📃 Cross link mode  |                    |
| CR- Test                              | CR 🔽            | None 💌    | CHEST    |   | Additional process | Dedicated function |
| Use related ex                        | xam matching    | condition |          |   |                    |                    |
|                                       |                 | Modality  | Bodypart | - |                    |                    |
|                                       |                 | None 💌    | None     | - |                    |                    |

تحج منانمه پروتکل را بصورت General می سازید، تا برای کلیه آزمون ها و هر Body part قابل استفاده باشد، در قسمت Bodypart ،گزینه "None" را انتخاب نمایید.

۵.درقسمت Layout ،step2 تصویر را بر روی مالت 1x2 قرار دهید.

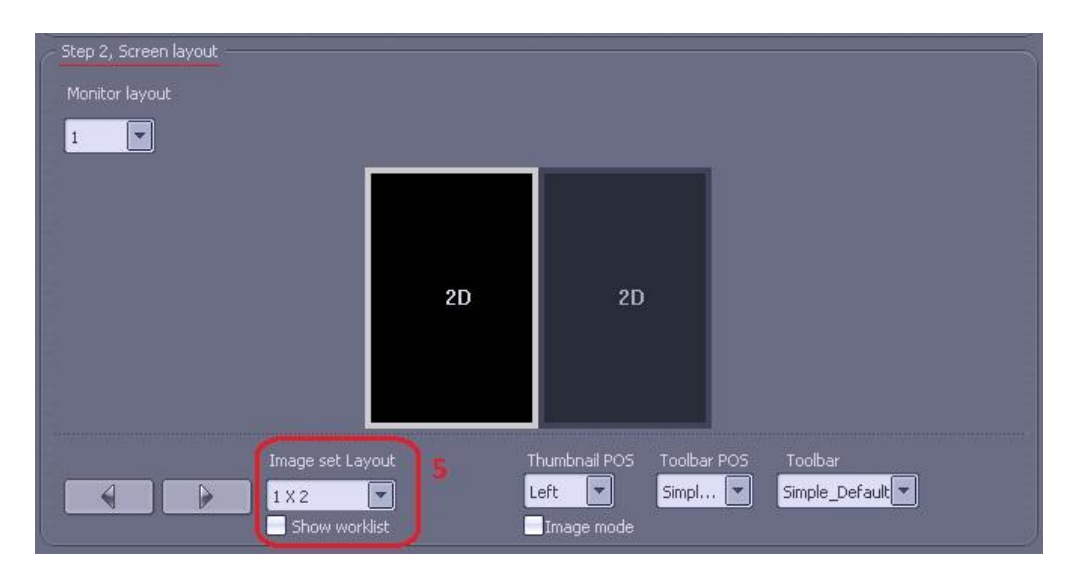

۶. در این مرمله ، پس از انتفاب(کلیک) Box سمت راست، مودالیتی را CR قرار دهید .
( چنانچه می فواهید آزمون CR فعلی را با آزمون CR قبلی بیمار مقایسه نمایید در قسمت Historic Order، گزینه 1 Prior (انتفاب نمایید.)

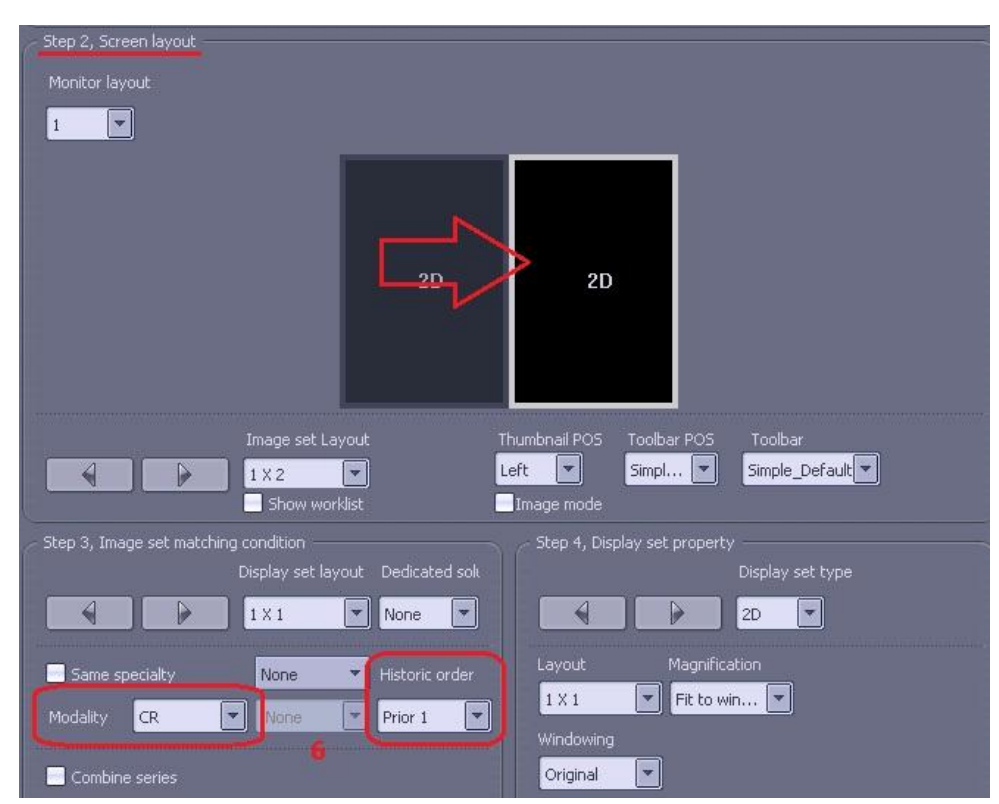

۷. در پایان، ابتدا روی گزینه "Save" و سپس "Apply" کلیک نمایید تا پروتکل ذفیره گردد.

| Show worklist                                  | Image mode                     |
|------------------------------------------------|--------------------------------|
| - Step 3, Image set matching condition         | Step 4, Display set property   |
| Display set layout Dedicated solu              | Display set type               |
| 1 X 1 None 💌                                   | 2D 🔽                           |
| Same specialty None Mistoric order             | Layout Magnification           |
| Modality CR 💌 None 💌 Prior 1 💌                 | Vindowing                      |
| Combine series                                 | Original                       |
| 🧧 Series number 🗧 Series order 🛛 🗧 Series desc | 1                              |
| Import                                         | Export Apply Save Cancel Close |

۸. پس از انتخاب گزینه Apply ، مطابق تصویر زیر وارد ممیط worklist شده و سپس

روی یک CR Exam دابل کلیک نمایید .

|                    |            |                  |                 | 2 🔄 🖆            | <b>Ø</b> | . 🖬 🤇         | 2   |             | -             | $\mathbf{X}$ |  |
|--------------------|------------|------------------|-----------------|------------------|----------|---------------|-----|-------------|---------------|--------------|--|
| SPECTRA            | 2          |                  |                 | INFINITT         |          | OFFICE        |     | admin       | 1/1/2013 3:31 | :12 PM       |  |
| II Spectra folder  | Search r   | esults unlimited |                 |                  |          |               |     |             |               |              |  |
| New KEdit Kabelete | *Patient N | lame 👻           | *Patient ID     | ▼ Patient Sex    | -        | Modality      |     | -           | Root          |              |  |
| — 🏀 Search Filter  | *Any Pati  | ent Name 💌       | *Any Patient ID | *Any Patient Sex | -        | *Any Modality |     | -           | Clear Cond.   |              |  |
| ст 🖉 ст            | ER         | Tech Status      | ID              | Name             | Sex      | Body Part     | Srs | Ins         | Mdl           | Stu 🔺        |  |
| 🧼 MR               |            | Exami            | 00571061        | FMX              | м        | HEAD          | 1   | 1           | CR            | 10/          |  |
| - 🌾 us             |            | Exami            | 01218653        | INF_0221         | М        | CHEST         | 1   | 1           | CR 8          | 11/          |  |
| - 🤣 XA             | R          | Exami            | 00851324        | INF_0222         | F        | CHEST         | 1   | 1           | CR            | 11/ 📢        |  |
|                    |            | Exami            | 00851324        | INF_0222         | F        | CHEST         | 1   | 1           | CR            | 11/          |  |
|                    |            | Exami            | 00851324        | INF_0222         | F        | CHEST         | 1   | 1           | CR            | 10/          |  |
| Favorites          |            | Exami            | 00851324        | INF_0222         | F        | SHOULDER AXL  | 1   | 2           | CR            | 10/          |  |
|                    |            | Exami            | 00851324        | INF_0222         | F        | SHOULDER AP   | 1   | 1           | CR            | 10/          |  |
|                    |            | Exami            | 00422995        | INF_0223         | М        | ABDOMEN       | 1   | 1           | CR            | 10/          |  |
|                    |            | Exami            | 00422995        | INF_0223         | Μ        | CHEST AP      | 1   | 1           | CR            | 10/          |  |
|                    |            | Exami            | 00422995        | INF_0223         | М        | CHEST AP      | 1   | 1           | CR            | 10/          |  |
|                    |            | Exami            | 00422995        | INF_0223         | М        | K.U.B         | 1   | 1           | CR            | 10/          |  |
|                    | 1          | Icailan          |                 |                  |          |               |     | and because |               | <u> </u>     |  |
|                    |            | studies          |                 |                  |          |               |     |             |               | 2            |  |
|                    | ER         | Tech Status      | ID              | Name             | Sex      | Body Part     | Srs | Ins         | Mdl           | Stu 🔺        |  |
|                    | <b>N</b>   | Exami            | 00851324        | INF_0222         | F        | CHEST         | 1   | 1           | CR            | 10/          |  |
|                    |            | Exami            | 00851324        | INF_0222         | F        | SHOULDER AXL  | 1   | 2           | CR            | 10/          |  |
|                    | Þ          | Exami            | 00851324        | INF_0222         | F        | SHOULDER AP   | 1   | 1           | CR            | 10/          |  |
|                    |            | Exami            | 00851324        | INF 0222         | F        | KUB I         | 1   | 1           | DX            | 07/          |  |

۹. پس از باز شدن صفمه Viewing ، با کلیک بروی Default Layout و انتفاب پروتکل مشاهده می نماییم.

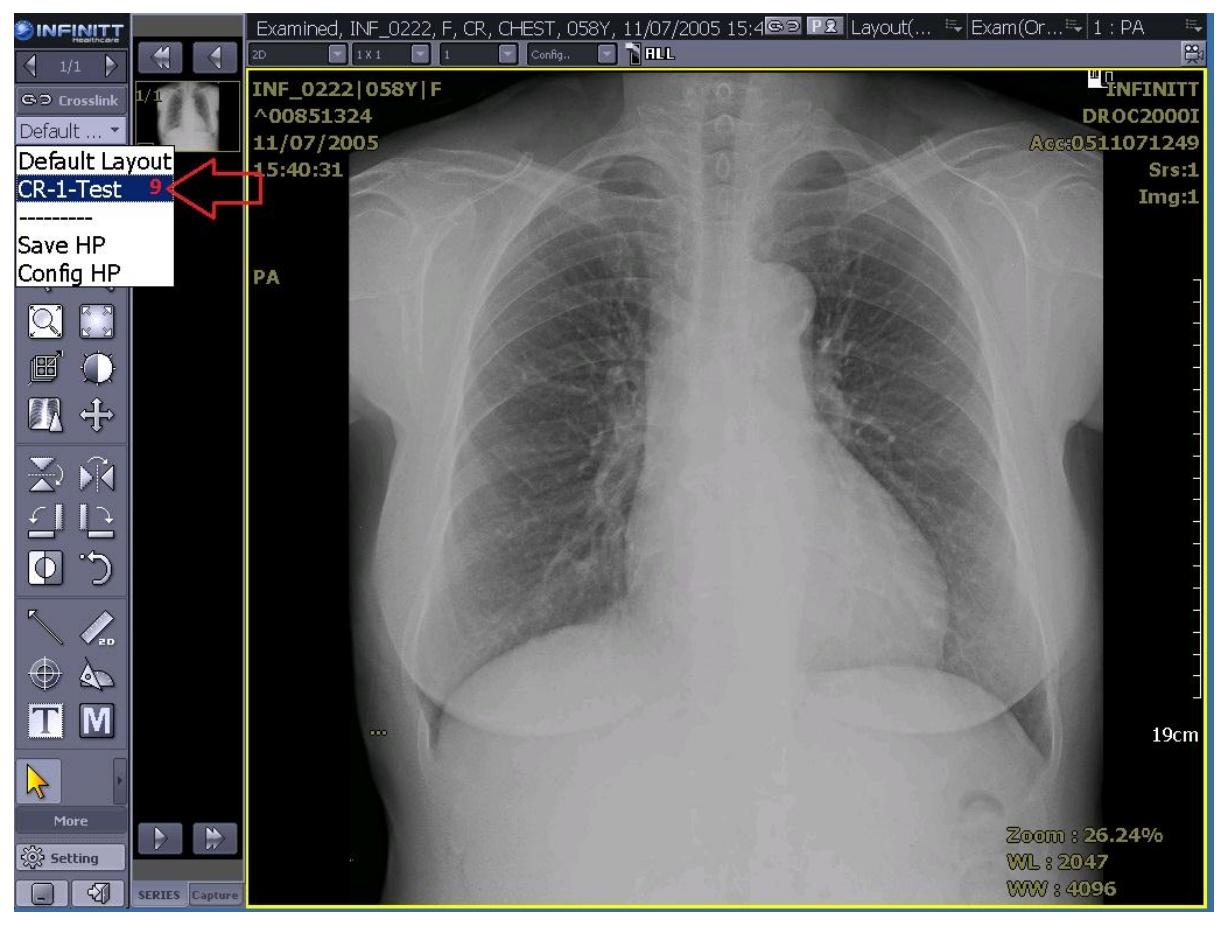

## ۱۰.پس از انتفاب Hp ، تصویر ذیل نمایان می گردد:

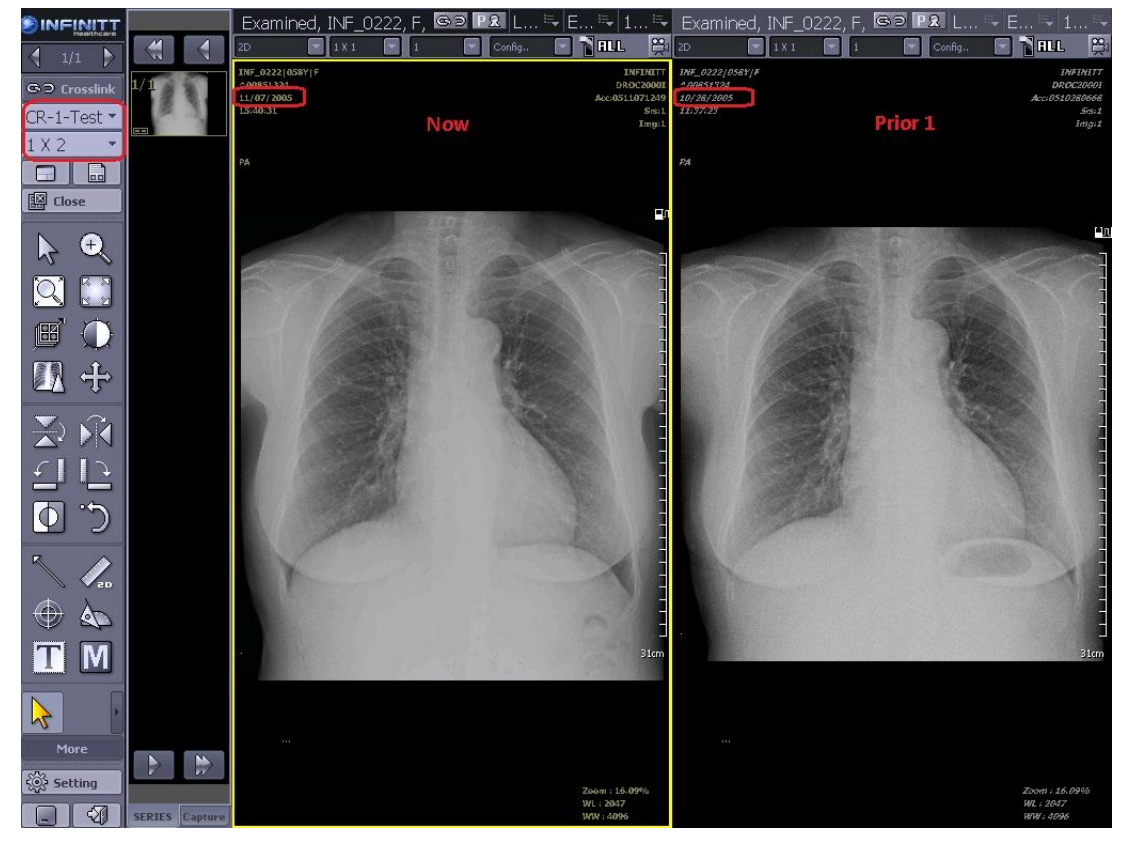